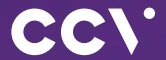

# CCV Base Next First steps

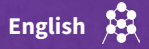

## Introduction

The CCV Base Next heralds a new generation of terminals. Thanks to the integrated receipt printer and space-saving design, WiFi or LAN functionality, the stationary payment solutions from CCV can be easily placed at any checkout.

Scan for information!

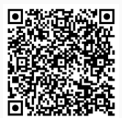

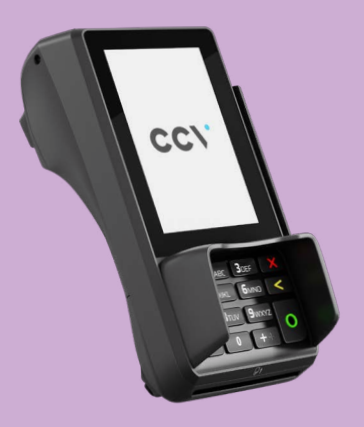

## Content

| 1. | Safety notes              | 34 |
|----|---------------------------|----|
| 2. | Declaration Of Conformity | 38 |
| 3. | Start up                  | 40 |
| 4. | Handling                  | 50 |
| 5. | Softkeys                  | 54 |
| 6. | Menu                      | 56 |
| 7. | Specifications            | 58 |

## 1. Safety notes

### Power

- Before you connect the terminal power pack to an electrical outlet, check that the on/off power switch on the terminal is off. If the terminal does not have an on/off switch, check that the power cable connector is removed from the terminal's power port. Or, when connecting the terminal to a power pack, always connect the plug of the power pack to an electrical wall outlet first. Then connect the power cable to the terminal's power port. The power pack is rated as follows: Input Voltage 100 - 240 VAC 50/ 60 Hz (0,2 A max.) and output voltage 9V DC, 1,0 A.
- Do not use the adapter in a high moisture enviroment. Never touch the adapter when your hands or feet are wet.
- Allow adequate ventilation around the adapter. Avoid locations with restricted airflow.
- Connect the adapter to a proper source. The voltage and grounding requirements are found on the product case and/ or packaging.
- Do not use the adapter if the cord is damaged.
- Do not attempt to service the adapter. There are no serviceable parts inside. Replace the unit if it is damaged or exposed to excess moisture. Netzteil

## **Disconnecting power**

 Disconnecting power during a transaction may cause transaction data files that are not yet stored in terminal memory to be lost. Never remove the battery pack from the terminal if it is in the process of performing a payment or other transaction ("Please wait..."). If this message appears for a longer period of time, please contact your network provider

### Payment

 The terminal is designed only for cashless payments using debit, credit, and customer cards (magnetic stripe/chip/contactless) and must be used only for these cards.

### Repair

- Never try to open the terminal. In case of unauthorised opening, all safety-related data is deleted and the device is out of order. Repairs may be performed by the manufacturer only.
- The removal of or damage to type plates and seals attached to the device lead to the expiration of any warranty claims.

## Location — Electrical Considerations

- CAUTION: Due to risk of electrical shock or terminal damage, do not use the terminal near water, including a bathtub, wash bowl, kitchen sink or laundry tub, in a wet basement, or near a swimming pool. Also, avoid using this product during electrical storms. Avoid locations near electrical appliances or other devices that cause excessive voltage fluctuations or emit electrical noise (for example, air conditioners, neon signs, high-freqeuncy or magnetic security devices, electric motors).
- Do not plug the power pack into an outdoor outlet. It is not waterproof or dustproof. Avoid operation in very hot, dusty, moistly, acidly or oily environment.
- Do not expose the device to temperatures above 50°C, which can occur behind glass under direct sunlight, or to temperatures below -10°C.

- Your terminal contains sensitive electronic components that can be permanently damaged if exposed to excessive shock or vibration. To minimize the risk of damage to your terminal avoid dropping your terminal and operating it in high-shock and high-vibration environments.
- Maintain a sufficient distance to other electrical devices, such as cancelling machines for security labels (min. 50 cm) since this can lead to malfunctions.
- Never immerse the device in water, throw it into open fire, or expose it to a high level of moisture. Wipe off the device using only a slightly moistened cloth. Do not use cleaning agent.
- For damage arising from the use of unapproved external products (e.g. unsuited charging adapters, power supply units, storage batteries, cables, etc.), no liability is assumed.

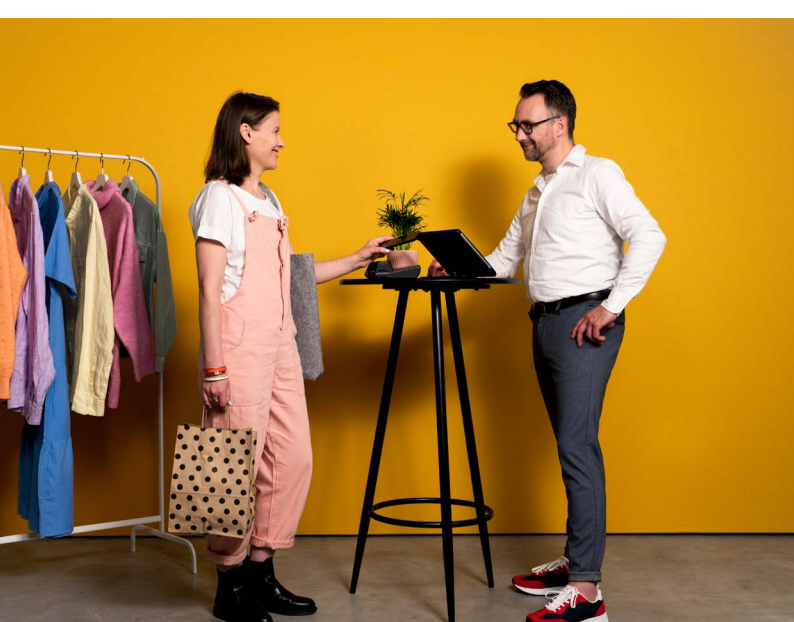

## Service

- After each software update or other change on the terminal, the payment
  processing must be tested, including day-end closing with all payment types,
  and the correct credit to the dealer account must be checked.
- Obtain information regularly regarding available updates or product expansions (hotline of your network provider).
- In case of the normal use of the card reader (no dirty cards, indoor use), the card reader must be cleaned once a week with suitable cleaning cards (dry or moist). In case of frequent use under difficult conditions (e.g. dirty fleet and station cards, outdoor use), the card reader must be cleaned once a day with suitable cleaning cards (dry or moist).

0

In case of the non-observance of the safety notices or incorrect use, no liability will be assumed for any damage that occurs.

## 2. Declaration Of Conformity

## **CE Declaration of Conformity**

Hereby declares CCV GmbH the accordance of the radio equipment CCV Base Next and its power supply to the directive 2014/53/EU. The complete texts of the EU declarations of conformity are available on following internet address:

https://www.ccv.eu/de/download-bar/

## **CE Declaration of Conformity**

Hiermit erklärt die CCV GmbH, dass der Funkanlagentyp CCV Base Next und dessen Netzteil der Richtlinie 2014/53/EU entspricht.

Die vollständigen Texte der EU-Konformitätserklärungen sind unter der folgenden Internetadresse verfügbar:

```
https://www.ccv.eu/de/download-bar/
```

## **Product description**

- Contactless reader (behind printer cover)
- 2 Magnetic stripe reader
- 3 Smart card reader

4 Ethernet
5 LINE
6 Power supply
7 SIM for "Händlerkarte" (GeldKarte)

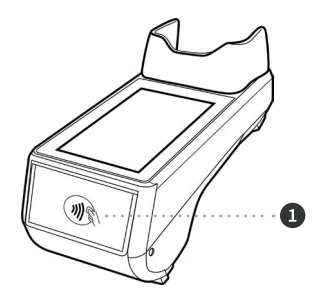

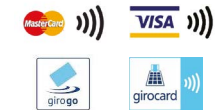

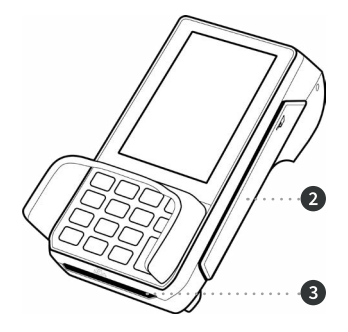

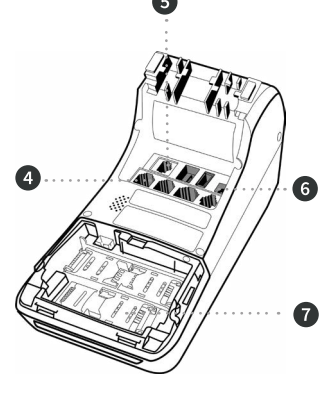

## 3. Start up

## 1. Content

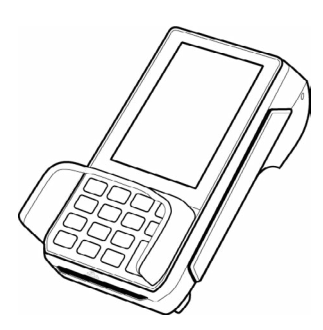

Terminal CCV Base Next

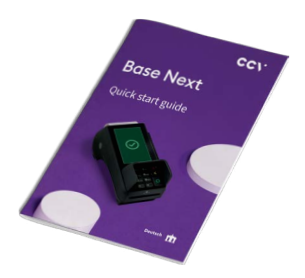

Manual "First steps"

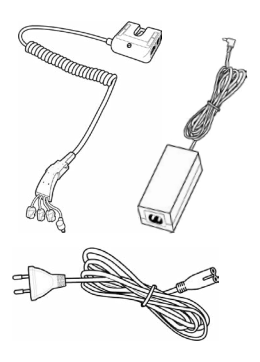

Power supply (Output: 9V DC, 1,0 A)

### 2. Input paper roll (max. 50 mm diameter)

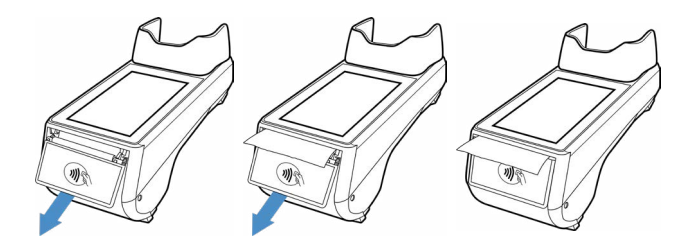

3. Switch on

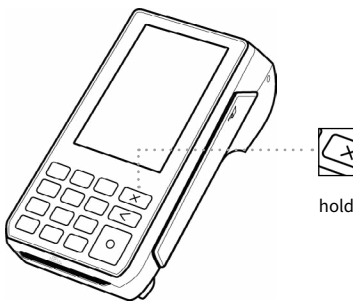

hold for 2 sec. = on/of

## 4. Startup and select language

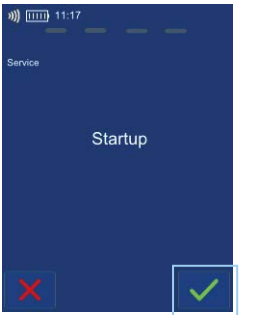

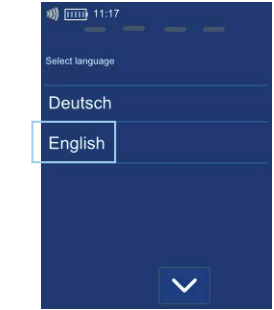

## 5. Enter Terminal-ID

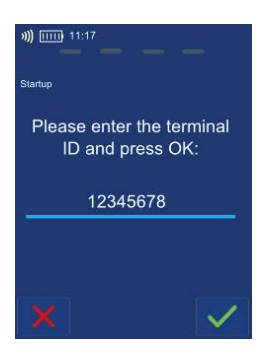

## 6. Select Host target (communication unit)

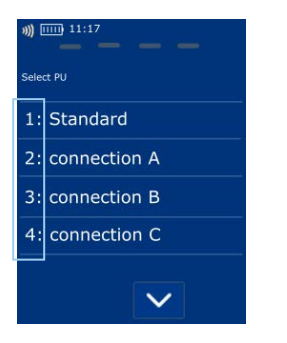

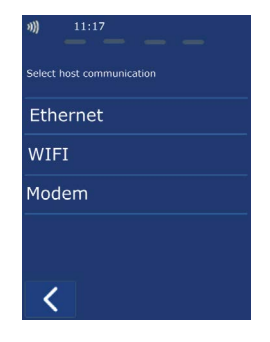

### 7. Set communication

#### Ethernet

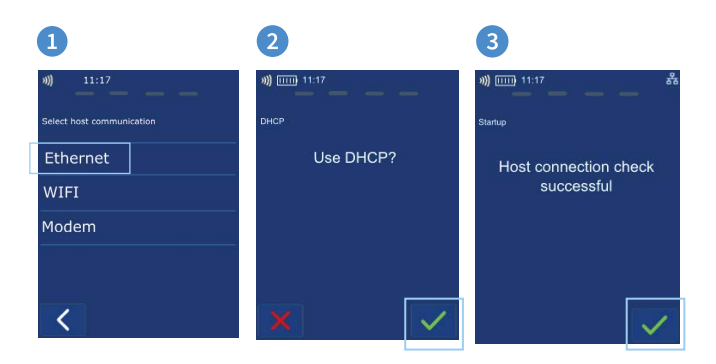

#### Wifi

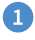

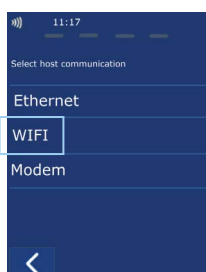

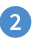

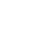

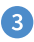

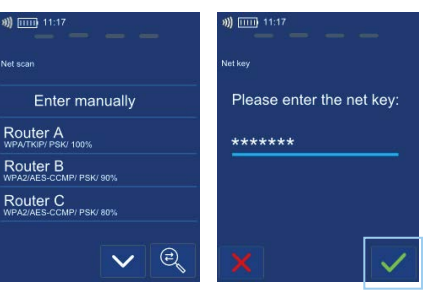

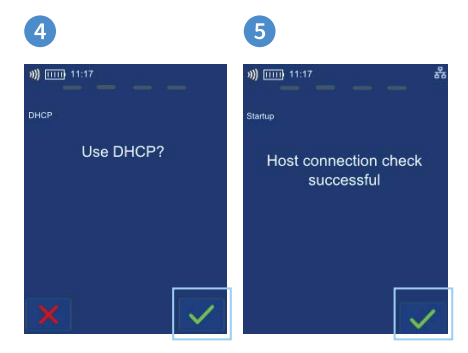

## 8. Optional - activate cash register

#### Without cash register

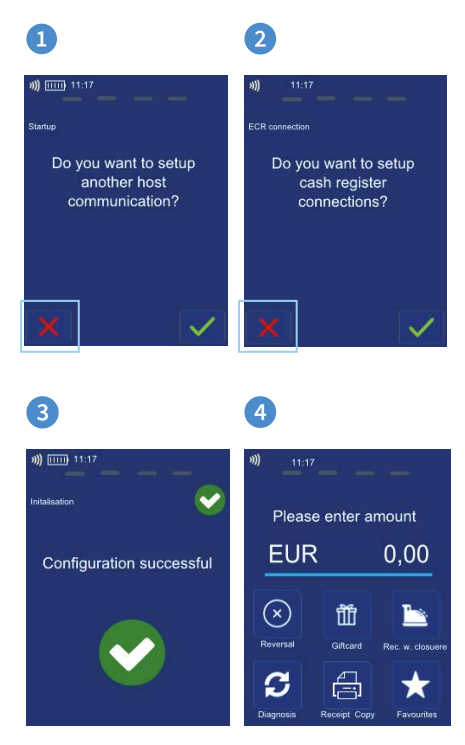

#### With cash register

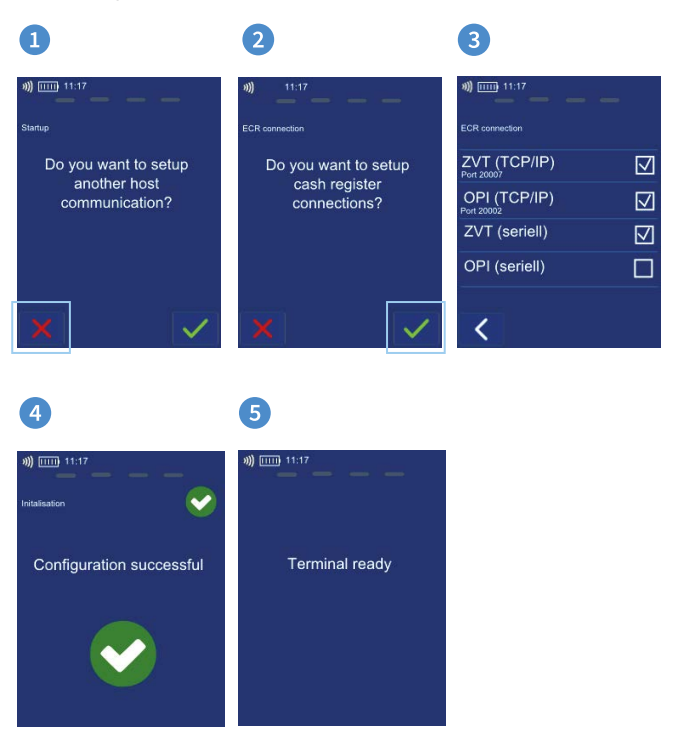

## 9. Initialisation

Please proof your receipts for a successful initialisation, diagnosis and EMV diagnosis. After that the terminal is ready to use.

If neccessary you can start the initialisation directly with a softkey button or via the menu.

|                                | TESTVERS                                                              | SION                                |                         |
|--------------------------------|-----------------------------------------------------------------------|-------------------------------------|-------------------------|
|                                | CCV Syster                                                            | ntest                               |                         |
|                                | Initialisie                                                           | rung                                |                         |
| 09.03<br>Term                  | .2022<br>inal-ID                                                      | 09:                                 | 57                      |
| **                             | * Erfolgreich dur                                                     | chgeführt**                         |                         |
|                                |                                                                       |                                     |                         |
|                                | TESTVERS<br>CCV Syster                                                | SION<br>ntest                       |                         |
|                                | TESTVERS<br>CCV Syster<br>Diagno:                                     | SION<br>ntest<br>se                 |                         |
| 09.03<br>Term<br>TA-Ni<br>Max: | TESTVERS<br>CCV Syster<br>Diagno:<br>2022<br>inal-ID<br>offlinezahler | SION<br>ntest<br>se<br>60000<br>095 | :57<br>384<br>717<br>40 |

|           | TESTVERSI                               | ON                   |
|-----------|-----------------------------------------|----------------------|
|           | CCV System                              | test                 |
|           | EMV Konfiguration                       | sdiagnose            |
| 09        | .03.2022                                | 09:57                |
| TA        | -Nr                                     | 095719               |
|           | Terminal                                |                      |
|           |                                         |                      |
| Te        | rminaltyp                               | 22                   |
| Te<br>Erv | rminalfähigkeiten<br>w. Terminalfähigk. | E0F8C8<br>7000F0F001 |
|           |                                         |                      |

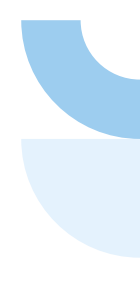

### 10. Initial state

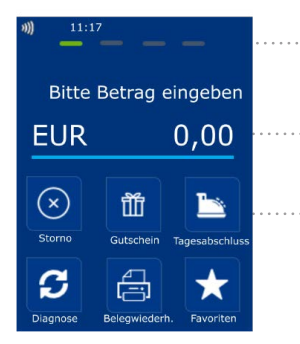

Status bar (concactless reader ready, time and communication information)

Enter amount (example: enter 5000 for 50,00 €)

. Softkeys

| -          | restversion   |           |  |  |
|------------|---------------|-----------|--|--|
| с          | CV Systemtes  | :         |  |  |
| Auto       | . Tagesabschl | uss       |  |  |
| 09.03.2022 |               | 09:57     |  |  |
| TA-Nr      |               | 095717    |  |  |
| Beleg Nr   | von: 0073     | bis: 0073 |  |  |
| :          | Summen EUR    |           |  |  |
| Z-system   | Anzahl        | Betrag    |  |  |
| Mastercard | online        |           |  |  |
| Kauf       | 0001          | 0.05      |  |  |
| Summer     | 00001         | 0.05      |  |  |
| MasterCard | 0001          | 0.05      |  |  |
|            | **Gebucht**   |           |  |  |
|            |               |           |  |  |

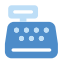

Rec. with closure

## Input "Händlerkarte" (optional for "GeldKarte" payments)

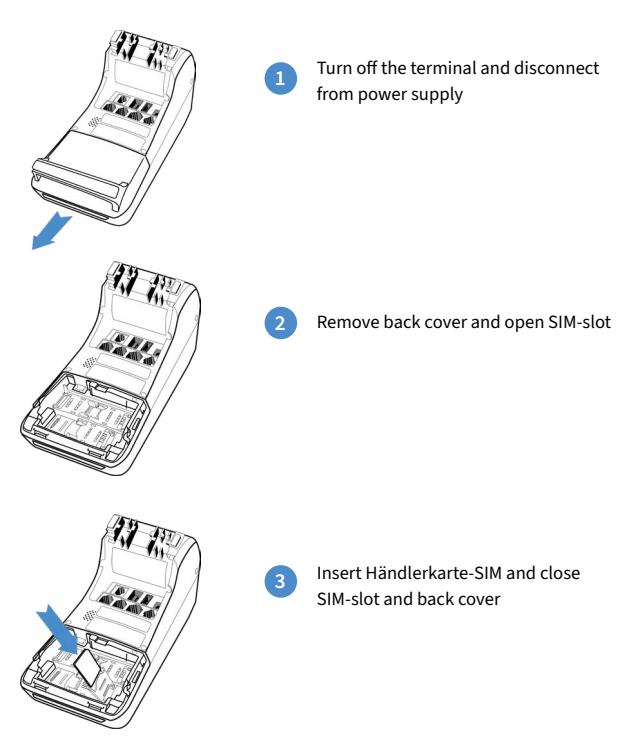

Please do not remove the Händlerkarte-SIM before executing a successful reconsiliation with closure. Please proof the receipt. Otherwise payments can be lost.

## 4. Handling

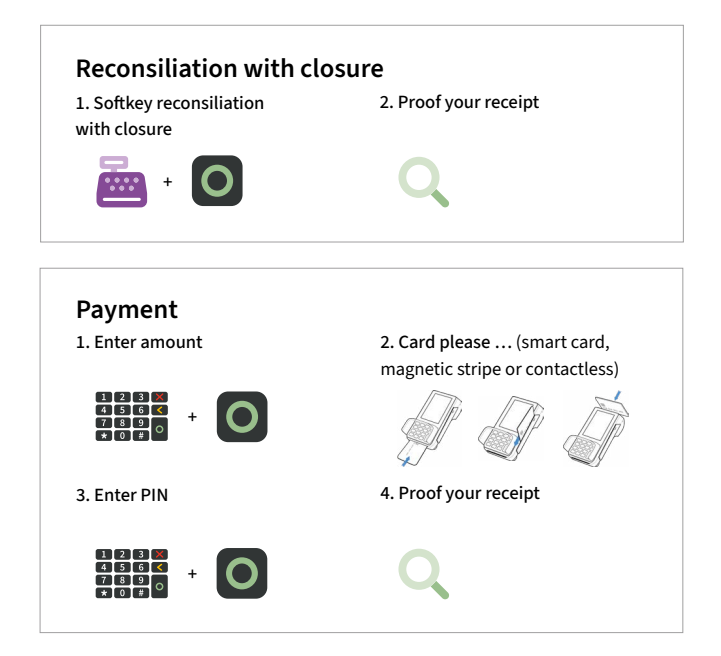

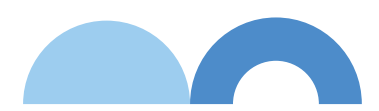

## Card reader

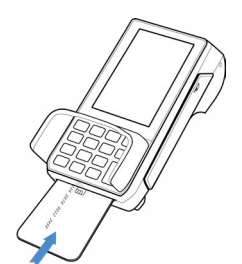

Smart card (Chip upside)

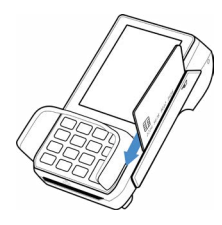

Magnetic stripe card (magnetic stripe to the left side)

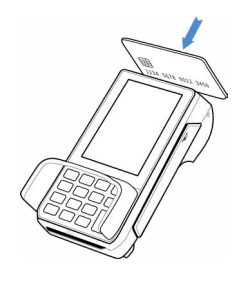

Contactless card Tap to contacless area (printer) Distance less than 4 cm Please watch status LED (4 green LEDs = successful)

1 LED → ready 4 LEDs → successful

### Reversal

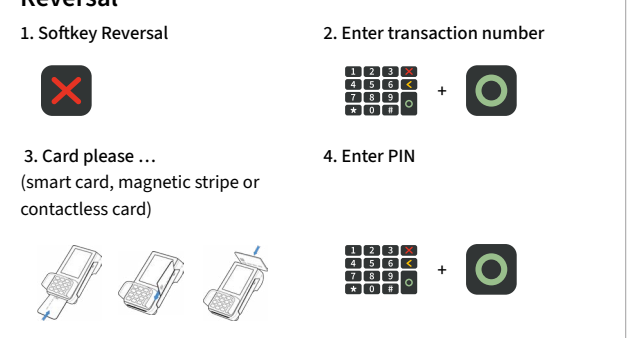

## Select transaction type (optional)

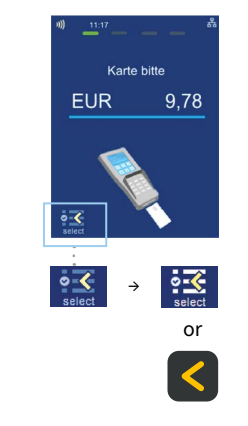

If enabled you can choose your payment application.

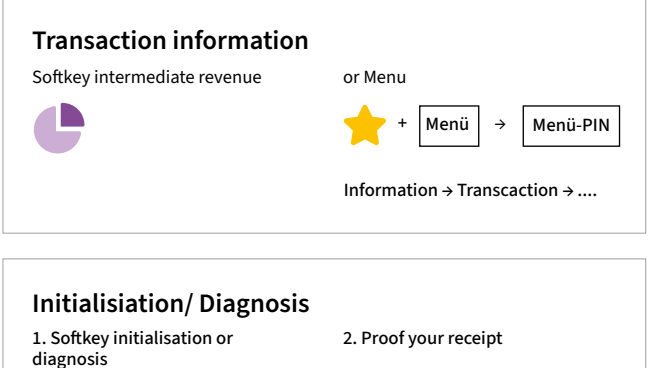

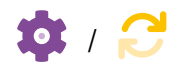

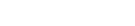

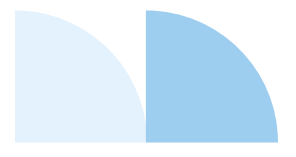

## 5. Softkeys

\*

.11

 $\widehat{\phantom{a}}$ 

€

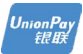

2

**S** 

conf Gelc Garte a tra

Favourites (show all possible softkeys)

Receipt Copy (reprints merchant and customer receipt)

Network-switch (WIFI/GPRS/3G)

Network-switch (WIFI/GPRS/3G)

**Cashback** (payment with a higher amount for customers cash)

**CUP** (payment with China Union Pay Card)

**Diagnosis** (activate all allowed cards, limits, receipt header...)

EMV diagnosis (activate EMV configuration)

**GeldKarte** (starting a transaction with GeldKarte)

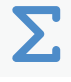

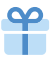

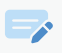

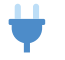

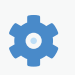

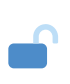

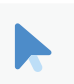

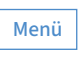

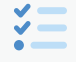

**Total revenue**(information of all transactions - without booking)

Giftcard (payment with giftcard)

Credit (start credit transaction)

Startup (startup with input of TID and PU)

Initialisation (Host registration + automatic diagnosis)

Unlock (starts the neccessary unlock action as diagnosis or initialisation)

Choose account (choose your payment account)

**Menu** (password level merchant, manager or technician)

Select payment application (select your payment application)

54 CCV Base Next - First steps

| ÷                     | <b>Softkey order</b> (change your softkeys)                                                     | TAX<br>FREE | <b>Tax Free</b> (start a tax free transaction)                                            |
|-----------------------|-------------------------------------------------------------------------------------------------|-------------|-------------------------------------------------------------------------------------------|
|                       | Reconsiliation with<br>closure (start of<br>booking all open<br>transactions end of<br>the day) | L           | Authorisation by voice<br>(authorize a declined<br>payment by phone)                      |
| <b>B</b> <sup>*</sup> | <b>Config diagnosis</b> (sync host commands)                                                    | 4           | <b>TIP</b> (start a separate TIP transaction)                                             |
| +                     | Additional payment<br>(increase the original<br>payment amount)                                 | lılı        | Transaction list (over-<br>view of all transactions<br>with opportunity for a<br>reprint) |
| -                     | Prepaid (add money to<br>your mobilephone<br>prepaid account)                                   | ткѕ         | <b>Servicecall</b> (TKS/TMS)<br>(starts a connection to<br>the service server)            |
|                       | <b>Reservation</b> (reservati-<br>on about the choosen<br>amount)                               | C           | Intermediate revenue<br>(revenue information<br>since the last Rec. w.<br>closure)        |
| X                     | <b>Reversal</b> (cancel a payment)                                                              |             | <b>Manual card data</b><br>(input your card data)                                         |
| !<br>SYS              | System information<br>(shows important<br>system information)                                   |             |                                                                                           |

A

The softkeys are defined by your payment provider. Some functions must be activated before the first use.

## 6. Menu

## **Reconciliation with closure**

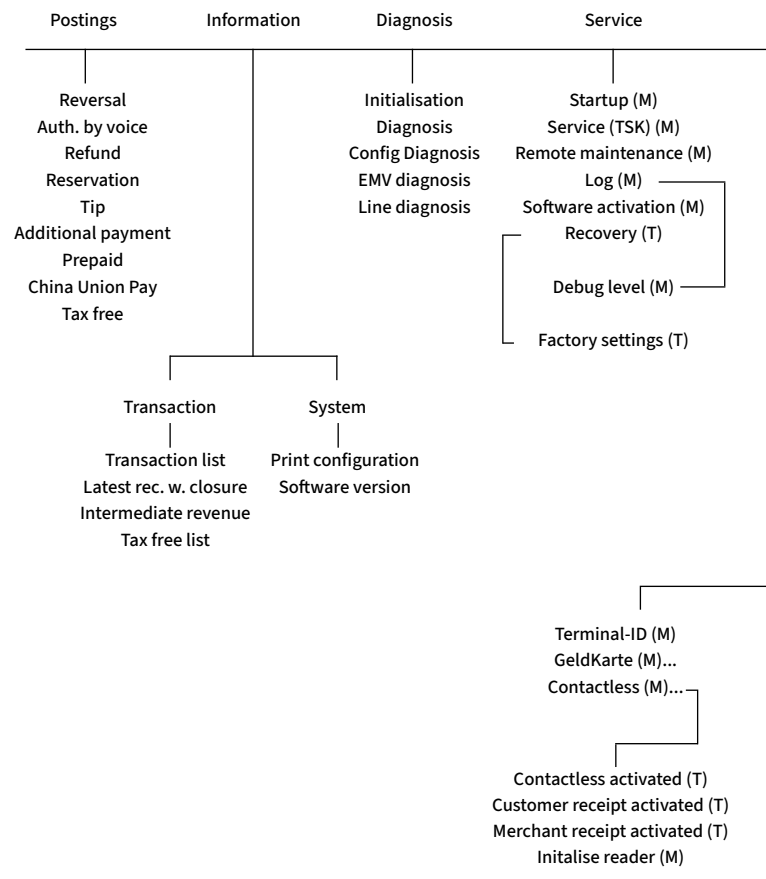

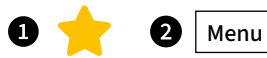

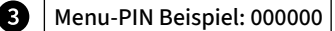

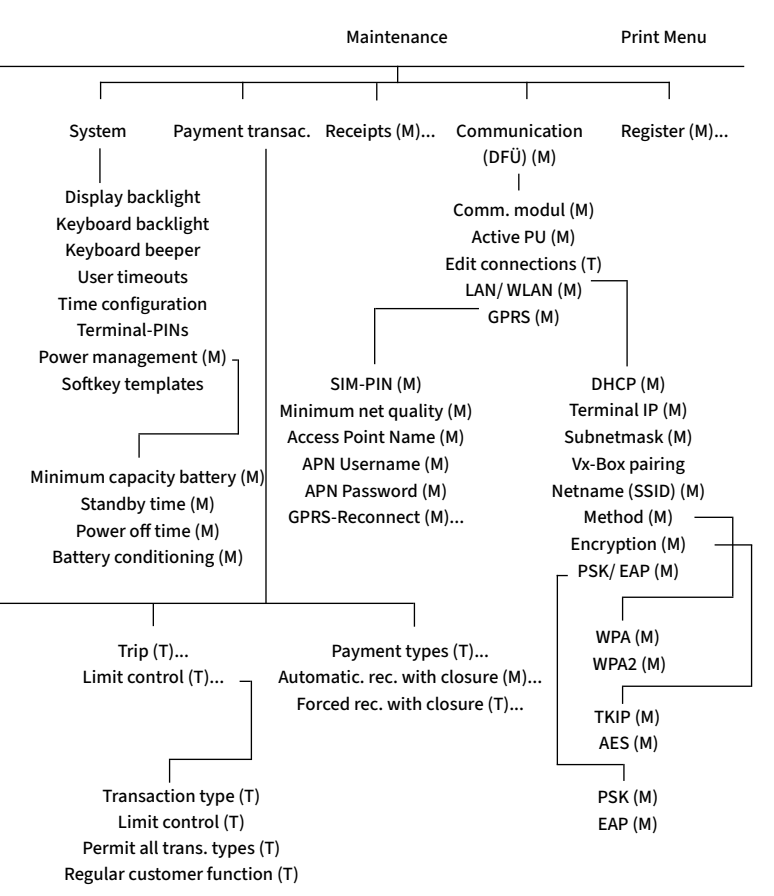

## 7. Specifications

#### CPU/Memory

Cortex-A9 CPU 1000 MHz/512 MB Flash + 512 MB SDRAM, expandable to 82 GB (Micro SD)

#### Keypad

10 numeric keys, 5 function keys, back-lightning

#### Display

4 Inch 480 x 800 pixels capacitive touch screen

#### **Communication/Peripheral Ports**

WiFi (IEEE 802.11 a/b/g/n/ac up to 433.3Mbps), Modem, Ethernet, RS232, USB (Host + OTG), Bluetooth

#### **Power Supply**

Input: 100-240 VAC, 50/60 Hz, Output: 9V/1,0 A

#### **Card Reader**

Track 1/2/3, bi-directional
Smart Card Reader EMV L1 & L2

- Contactless Reader Mastercard contactless & Visa contactless, ISO/IEC 14443 Type A/B, MIFARE, FeliCa, girogo, girocard contactless, American Express contactless

#### Physical (L x W x H)

181 x 83 x 72 mm, Weight 410 g

#### Enviromental

Operation temperature: -10°C to 50°C, storage temperature: -20°C to 70°C, 10%...93% relative humidity, noncondensing

**Certifications** PCI PTS 6.x, EMV, DK TA 7.2, RoHS

**Audio** Speaker

**Printer** Integrated thermal printer, graphics-compatible, 30 lines/sec., paper roll diameter: 50 mm

## Seal sticker

On the side of your terminal, you will find a seal sticker that guarantees that the device is intact and unopened.

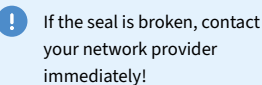

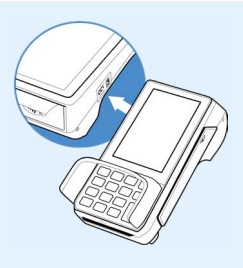

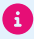

Please find further information in the manual which you can download under: <u>https://www.ccv.eu/de/download-bar/</u>

## **Contact details**

**CCV GmbH** Gewerbering 1 84072 Au in der Hallertau

+49 87 52 864 444
 hotline@ccv.eu
 www.ccv.eu/de

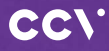

www.ccv.eu

© CCV GmbH

All rights reserved. Subject to change. Similar to illustration. The product names used are trademarks or registered trademarks of the respective owners. CCV products and services, as well as CCV manuals and instructions, are intended for use in the EU/EEA only.

Artikel-Nr. 03045-29

Version: 09

January 2023